# Perancangan *Virtual Local Area Network (VLAN)* Pada Lab Komputer D-III Sistem Informasi Universitas Muhammadiyah Metro (UM Metro)

### Arif Hidayat

Fakultas Ilmu Komputer, Universitas Muhammadiyah Metro Jl. Gatot Subroto 100 Yosodadi Kota Metro Lampung- Indonesia e-mail : androidarifhidayat@gmail.com

#### Abstrak

Virtual Local Area Network (VLAN) merupakan sebuah metode yang sering digunakan untuk mendistribusikan beberapa segment jaringan yang berbeda pada perangkat router dengan interface ethernet fisik yang terbatas. Dengan adanya VLAN ini dapat membuat sangat banyak segment LAN dalam sebuah interface. Hal ini mengakibatkan suatu network dapat dikonfigurasi secara virtual tanpa harus menuruti lokasi fisik peralatan. Penggunaan VLAN akan membuat pengaturan jaringan menjadi sangat fleksibel dimana dapat dibuat segmen yang bergantung pada organisasi atau departemen tanpa bergantung pada lokasi workstation. Kelebihan dari model jaringan dengan VLAN adalah bahwa tiaptiap workstation/ user yang tergabung dalam satu VLAN dapat tetap saling berhubungan walaupun terpisah secara fisik. Dengan memanfaatkan berbagai teknik, khususnya teknik bridging dan penggunaan hardware yang lebih baik (antara lain router dan switch), maka akan memberikan solusi bagi instansi yang ingin mengembangkan jaringan VLAN. Konsep Virtual Local Area Network (VLAN) inilah yang diharapkan dapat memberikan hasil yang lebih handal dibanding Local area Network (LAN). Dari penelitian ini dihasilkan sebuah perancangan Virtual Local Area Network (VLAN) pada Lab D-III Sistem Informasi UM Metro. Dua Router Mikrotik (Mikrotik\_A\_Pusat dan Mikrotik\_B\_Bawah) mampu menunjukkan fungsionalitasnya yaitu melakukan pemisahan jaringan menjadi sub jaringan. Serta berdasarkan hasil pengujian bahwa VLAN ID: 101 mampu berjalan dan dapat dimpelementasikan pada sisi client PC-Lab Komputer D-III Sistem Informasi UM Metro.

Kata Kunci; VLAN, Virtual Local Area Network, VLAN Mikrotik, Bridge Mikrotik

#### 1. Pendahuluan

VLAN merupakan suatu model jaringan yang tidak terbatas pada lokasi fisik seperti LAN, hal ini mengakibatkan suatu *network* dapat dikonfigurasi secara virtual tanpa harus menuruti lokasi fisik peralatan. Penggunaan VLAN akan membuat pengaturan jaringan menjadi sangat fleksibel dimana dapat dibuat segmen yang bergantung pada organisasi atau departemen, tanpa bergantung pada lokasi *workstation*. Perbedaan yang sangat jelas dari model jaringan *Local Area Network* dengan *Virtual Local Area Network* adalah bahwa bentuk jaringan dengan model Local Area Network sangat bergantung pada letak/fisik dari workstation, serta penggunaan hub dan repeater sebagai perangkat jaringan yang memiliki beberapa kelemahan. Sedangkan yang menjadi salah satu kelebihan dari model jaringan dengan *VLAN* adalah bahwa tiap-tiap *workstation/user* yang tergabung dalam satu VLAN/ bagian (organisasi,ataupun kelompok) dapat tetap saling berhubungan walaupun terpisah secara fisik.

Pemanfaatan teknologi jaringan komputer sebagai media komunikasi data hingga saat ini semakin meningkat. Kebutuhan atas penggunaan bersama *resources* yang ada dalam jaringan baik *software* maupun hardware telah mengakibatkan timbulnya berbagai pengembangan teknologi jaringan itu sendiri. Seiring dengan semakin tingginya tingkat kebutuhan dan semakin banyaknya pengguna jaringan yang menginginkan suatu bentuk jaringan yang dapat memberikan hasil maksimal baik dari segi efisiensi maupun peningkatan keamanan jaringan itu sendiri. Berlandaskan pada keinginan-keinginan tersebut, maka upaya-upaya penyempurnaan terus dilakukan oleh berbagai pihak. Dengan memanfaatkan berbagai teknik khususnya teknik *bridging* dan penggunaan hardware yang lebih baik (antara lain *router* dan *switch*) maka muncullah konsep *Virtual Local Area Network (VLAN)* yang diharapkan dapat memberikan hasil yang lebih baik dibanding *Local area Network (LAN)*.

Beberapa penelitian yang dilakukan mengenai VLAN yaitu penetian-penelitian tersebut seperti yang dilakukan oleh Musdalifa Thamrin pada tahun 2017 yang berjudul Perancangan Simulasi Virtual Local Area Network pada ICT Center Fakultas Kedokteran Universitas Hasanuddin. Penelitian tersebut menganalisis jaringan yang sedang berjalan pada ICT Center Fakultas Kedokteran Universitas Hasanuddin danmengoptimasi jaringan dengan memberikan perubahan pada desain dan penggunaan

## Konferensi Nasional Sistem Informasi 2018 STMIK Atma Luhur Pangkalpinang, 8 – 9 Maret 2018

*VLAN.* Metodologi penelitian yang digunakan adalah metode analisis dengan studi kepustakaan, pencarian fakta (*Fact-Finding*) yang dilakukan dengan observasi langsung ke kampus bersangkutan, dan interview, kemudian metode perancangan jaringan dan evaluasi sistem. Hasil dari penelitian ini yaitu meningkatkan performa, efisiensi dan keamanan jaringan dengan membuat suatu perancangan VLAN.

Penelitian lain yang kedua mengacu pada masalah yang diangkat oleh Habibi Abdurrahman pada tahun 2017 yang berjudul Analisis Dan Perancangan Jaringan IAIN Langsa Berbasis VLAN. Perancangan dari simulasi jaringan LAN berbasis VLAN ini dapat di implemetasikan pada kampus IAIN Zawiyah Cot Kala Langsa dan menghasilkan atau memperoleh model jaringan dengan performa terbaik. Pada Penelitian ini VLAN dapat membagi jaringan pad layer 2 ke dalam beberapa kelompok *broadcast domain* yang lebih kecil, yang tentunya akan mengurangi lalu lintas *packet* yang tidak dibutuhkan dalam jaringan. Selain itu pemanfaatan VLAN dalam sebuah jaringan kampus IAIN sangat membantu meningkatkan keamanan jaringan dan koneksi jaringan akan lebih baik.

Penelitian lain yang ketiga mengacu pada masalah yang diangkat oleh Oris Krianto Sulaiman pada tahun 2017 yang berjudul Simulasi perancangan sistem jaringan inter VLAN *routing* di Universitas Negeri Medan. Tujuan penelitian ini yaitu *design* sistem jaringan inter VLAN *routing menggunakan* topologi jaringan yang ada di Universitas Negeri Medan (UNIMED).Kesimpulan terhadap pembahasan simulasi perancangan sistem jaringan *inter vlan routing* di Universitas Negeri Medan yaitu dengan menggunakan sistem *inter VLAN routing* maka proses *manage* akan lebih mudah karena sistem jaringan terpusat dan tidak membutuhkan banyak port dan kabel.

Penelitian lain yang keempat mengacu pada masalah yang diangkat oleh Ekkal Prasetyo pada tahun 2016 yang berjudul Perancangan VLAN (*Virtual Local Area Network*) untuk manajemen *IP Addres* pada Politeknik Sekayu. Perancangan VLAN pada Politeknik Sekayu dilakukan dengan cara membagi jaringan memjadi beberapa kelompok secara Virtual dan mengkombinasikan beberapa kelas IP Address untuk masing – masing kelompok, mengkonfigurasi perangkat *router* sehingga semua host yang berada didalam *network* dapat berkomunikasi dengan baik walaupun berbeda kelompok VLAN, dan yang paling penting adalah pembatasan hak akses terhadap aplikasi yang terdapat didalam *server*, akses hanya diijinkan untuk *host* dan *server* yang berada didalam kelompok VLAN yang sama. Penelitian ini dapat meningkatkan kontrol terhadap broadcast domain sehingga dapat menguragi kepadatan *traffic* pada alur transmisi data sehingga dapat meningkatkan kinerja jaringan.

Kondisi saat ini jaringan pada D-III Sistem Informasi UM Metro sudah cukup baik dalam penerapannya, tapi masih memiliki adanya kekurangan/ permasalahan yaitu: 1) dalam penginstalasian pengalamatan *IP Address* masih menggunakan distribusi *IP* secara statis, 2) Susahnya dalam melakukan kontrol dan perawatan jaringan, dikarenakan jaringan pada D-III sistem informasi saat ini belum tertata dengan menggunakan *router* sebagai penghubung. Router akan menggunakan fitur vlan untuk membagai *IP Address* yang di peroleh dari *router* yang nantinya keseluruhan gedung akan terhubung oleh switch *switch* yang bersumber kepada satu router). Rumusan masalah dari penelitian ini adalah bagaimana merancang dan mengimpelementasikan *VLAN* pada Lab Kom D-III SI UM Metro, sedangkan ruang lingkup penelitian ini meliputi perancangan topologi baru yang dilengkapi dengan perangkat *server*.

Berdasarkan hasil penelitian sebelumnya tentang VLAN, serta berdasarkan permasalahan yang ada, maka dilakukan penelitian lebih lanjut dengan judul Perancangan *Virtual Local Area Network* (*VLAN*) pada Lab Komputer D-III Sistem Informasi Universitas Muhammadiyah Metro (UM Metro). Perbedaan penelitian ini dengan penelitian sebelumnya yaitu terletak pada *object server*, topologi serta metode penelitian yang penulis gunakan. Untuk object server penelitian ini menggunakan server mikrotik, sedangkan untuk topologi penulis menggunakan *layout* topologi bintang yang mana setiap *konsentrator* terhubung dengan device HUB. Sedangkan untuk metode penelitian penulis Menggunakan metode *PPDIOO*. Metode penelitian yang digunakan adalah metode *PPDIOO* (*Prepare, Plan, Design, Implement, Operate and Optimize*).

## 2. Metode Penelitian

Metode penelitian yang digunakan adalah metode PPDIOO (*Prepare, Plan, Design, Implement, Operate and Optimize*), metode analisis hingga pengembangan instalasi jaringan komputer yang mendefinisikan secara terus menerus siklus hidup layanan yang dibutuhkan untuk pengembangan *Networking*. Pada tahapan awal *prepare* dimana dalam tahap ini terdapat beberapa hal yang dilakukan yaitu membuat alur yang menjelaskan tahapan pada perangkat.

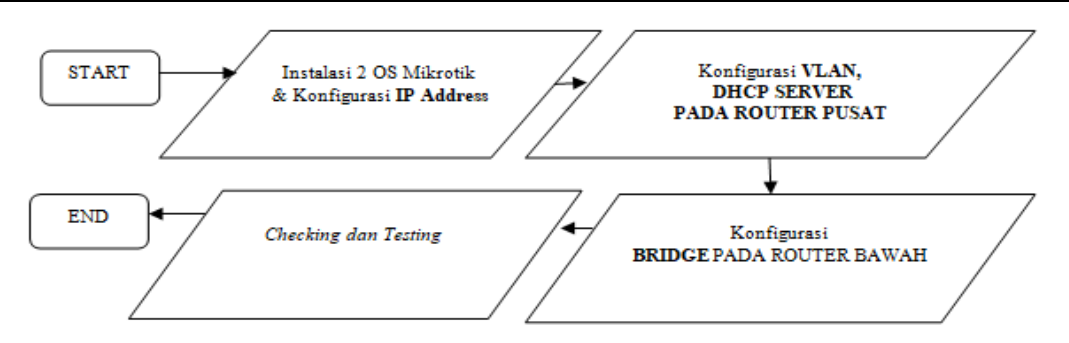

Gambar 1. Diagram Konfgurasi Awal

Dimulai dari mempersiapkan topologi jaringan, menyiapkan dua PC sistem operasi (OS) Mikrotik kemudian konfigurasi untuk menghubungkan masing-masing perangkat, Jika konfigurasi telah selesai maka dapat dilanjutkan penerapan analisis pada perangkat yang terhubung pada *PC router*, seperti gambar 2.

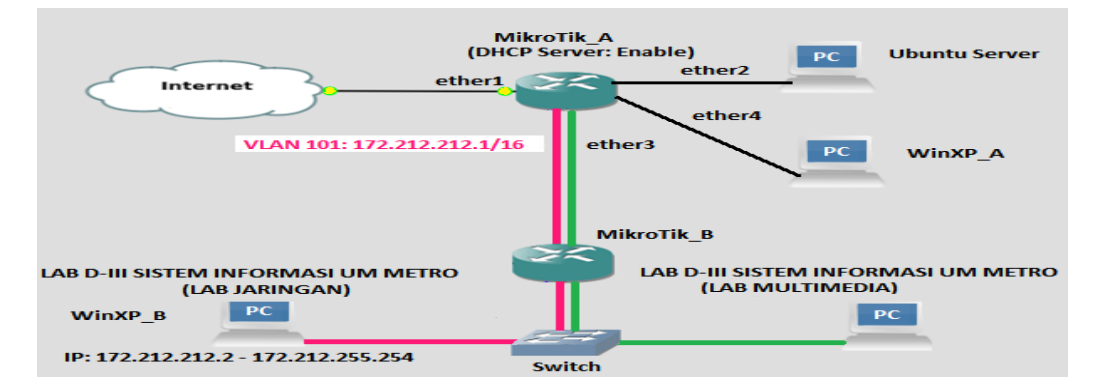

Gambar 2. Topologi Alur Koneksi VLAN

## 3. Hasil dan Pembahasan

Pada penelitian ini penulis membuat *VLAN* pada *router mikrotik* yang berbeda segment IP kemudian didistribusikan ke *router* dibawahnya kemudian untuk selanjutnya diteruskan oleh *Switch* ke masing-masing user, sebagai gambaran topologi jaringan yang di rancang.

## 1) PENGGUNAAN APLIKASI VIRTUAL BOX SEBAGAI MESIN VIRTUALISASI OS

Oracle VM VirtualBox adalah perangkat lunak virtualisasi, yang dapat digunakan untuk mengeksekusi sistem operasi "tambahan" di dalam sistem operasi "utama". Sebagai contoh, jika seseorang mempunyai sistem operasi MS Windows yang terpasang di komputernya, maka seseorang tersebut dapat pula menjalankan sistem operasi lain yang diinginkan di dalam sistem operasi MS Windows. Fungsi ini sangat penting jika ingin melakukan ujicoba dan simulasi instalasi suatu sistem tanpa harus kehilangan sistem yang ada. Pada Penelitian ini penulis menginstal 5 buah sistem operasi pada virtual box yaitu: Linux Ubuntu, Mikrotik, Mikrotik\_1, WinXp, Winxp\_1. Dalam Virtualbox, setelah peneliti menginstall suatu Sistem Operasi bukan berarti sistem operasi virtual itu menjadi sebuah sistem yang hidup sendirian seperti pajangan saja. Sistem Operasi tersebut bisa berjalan selayaknya komputer biasa yang dapat dihubungkan kedalam suatu jaringan komputer. bahkan ada beberapa pilihan mode jaringan yang bias dipilih untuk di terapkan.Untuk mengkonfigurasi mode jaringan pada virtualbox dapat dilakukan pada menu Setting (setelah memilih OS) kemudian Network lalu sesuaikan pilihan Attached to.

# 2) KONFIGURASI *MIKROTIK\_A\_ATAS*

Untuk mengatur sebuah lalu lintas jaringan pada sistem operasi mikrotik nantinya akan di atur melalui *Winbox. Winbox* adalah sebuah *utility* yang digunakan untuk melakukan *remote* ke *server* mikrotik kita dalam *mode GUI*. Jika untuk mengkonfigurasi mikrotik dalam text mode melalui PC itu sendiri, maka untuk *mode GUI* dilakukan menggunakan aplikasi *winbox* melalui komputer *client*.

Untuk meremote mikrotik melalui winbox dapat konek berdasarkan MAC Address ataupun IP Address.

Setelah berhasil login, dilanjutkan dengan Setting Interface Listnya, yaitu masuk pada menu Interfaces. Pada interface List masuk pada tab Ethernet dan rubah nama Ethernet agar mudah diingat (ether1, koneklin, konekvlan, konekwin) lihat seperti gambar 3. Kemudian masuk pada tab VLAN, lakukan pembuatan VLAN ID : 101 dengan nama VLAN: vlan1 dan arahkan jalur VLAN1 kearah interface: konekvlan, seperti gambar 4.

| Interface List                                                                                       |                                                                |                                |           | Interf        | ace List                                                                               |                                                                                              |                             |                                                  | ×□                           |
|----------------------------------------------------------------------------------------------------|----------------------------------------------------------------|--------------------------------|-----------|---------------|----------------------------------------------------------------------------------------|----------------------------------------------------------------------------------------------|-----------------------------|--------------------------------------------------|------------------------------|
| Interface List Interface Ethernet Eo  Name  R  4≥ether1  R  4≥koneklin  R  4≥koneklin  R  4≥koneklin | IP Tunnel IP Tunnel G<br>Type<br>Ethemet<br>Ethemet<br>Ethemet | MTU L2<br>1500<br>1500<br>1500 | VLAN VRRP | Inter<br>Inte | face Ethernet<br>Interface (vlan)<br>General Traf<br>Name:<br>Type:<br>MTU:<br>L2 MTU: | EolP Tunnel IP Tunnel                                                                        | GRE Tunnel VLA              | N VRRP Bondi<br>OK<br>Cancel<br>Apply<br>Disable | ng LTE<br>Find<br>TT<br>Obps |
| <b>Gambar 3.</b> Ta                                                                                  | umpilan Interfa<br>OS                                          | ce List N                      | Mikrotik  |               | MAC Address:<br>ARP:<br>VLAN ID:<br>Interface:<br>Gamb                                 | 08:00:27:9E:25:12<br>enabled<br>101<br>konekvlan<br>Use Service Tag<br><b>Dar 4.</b> Tampila | ▼<br> ▼<br> ▼<br>n pembuata | Copy<br>Remove<br>Torch                          | )                            |

Setelah melakukan pembuatan VLAN ID maka dapat dilihat hasilnya pada tab interface pada menu interfaces. Dapat dilihat bahwa jalur vlan1 masuk pada interface konekvlan. Kemudian setelah itu dilanjutkan dengan setting IP Address pada router mikrotik, lihat gambar 5. Adapun langkahnya dilakukan dengan cara memilih tanda (+) kemudian isi Address, Network, dan Interfacenya, seperti gambar 6.

| Interfa | ce List          |                    |           |          |     | Address List       |          |              |           |
|---------|------------------|--------------------|-----------|----------|-----|--------------------|----------|--------------|-----------|
| Interf- | ace Ethernet Eol | PTunnel IPTunnel ( | GRE Tunne | I VLAN   |     | + - 🛷 :            | × 🖻      | 7            |           |
|         | Name 🛆           | Туре               | L2 MTU    | T×       | - 1 | Address            | 1        | Network      | Interface |
| R       | ether1           | Ethernet           |           | 0 Ы      |     | <b>+</b> 172.212.2 | 212.1/16 | 172.212.0.0  | vlan1     |
| B       | koneklin         | Ethernet           |           | ОЫ       | ŀ   | A 100 100 1        | 05 1 /04 | 100100050    | 1         |
| B       | konekvlan        | Ethernet           |           | 0 Ы      |     | T 132.168.4        | 25.1724  | 132.168.20.0 | Koneklin  |
| B       | ≪≫vlan1          | VLAN               |           | ОЫ       |     | 🕆 192.168.7        | 70.1/24  | 192.168.70.0 | konekwin  |
| R       | konekwin         | Ethernet           |           | 26.7 kbj |     | Caral and          | <b>T</b> | ·<br>·       | A 1.1 T   |

Gambar 5. Tampilan hasil pembuatan VLAN ID

Gambar 6. Tampilan setting Address List

Langkah selanjutnya yaitu membuat DHCP Server. DHCP merupakan singkatan dari Dinamyc Host Configuration Protocol adalah sebuah layanan yang secara otomatis memberikan nomor IP kepada komputer yang memintanya. Komputer yang memberikan nomor IP inilah yang disebut sebagai DHCP server, sedangkan komputer yang melakukan request disebut DHCP Client. Adaoun langkahnya yaitu dengan cara memilih tombol DHCP Setup dan diarahkan device interfacenya ke vlan1, lihat pada gambar 7. Perlu diketahui bahwasannya IP Pool yang digunakan yaitu 172.212.212.2-172.212.255.254, seperti gambar 8.

| IP Pool                                    |           | DHCP Server                                  |
|--------------------------------------------|-----------|----------------------------------------------|
| Pools Used Addresses                       |           | DHCP Networks Leases Options Alerts          |
| + - T                                      |           | + = 🖉 🔀 🍸 DHCP Config DHCP Setup             |
| Name 🛆 Addresses                           | Next Pool | Name 🔺 Interface Relay Lease Time Address Pr |
| 🕆 dhcp_pool1 172.212.212.2-172.212.255.254 | none      | dhcp1 vlan1 3d 00:05:00 dhcp_pool            |
| Gambar 7. Tampilan Setting DHCP Set        | rver      | Gambar 8. Tampilan setting IP Pool           |

Untuk Route Listnya akan muncul otomatis yang pasti perhatikan bahwa interface memang reachable seperti gambar 9. Kemudian dilanjutkan dengan mensetting NAT. NAT (Network Address Translation) adalah suatu metode untuk menghubungkan lebih dari satu komputer ke jaringan internet dengan menggunakan satu alamat IP. Adapun langkahnya pilih pada menu Firewall kemudian masukan pada Tab NAT. Pada kotak dialog Nat Rule pada tab general isikan chain: srcnat, lihat gambar 10.

| Route List                             | NAT Rule <>                              |
|----------------------------------------|------------------------------------------|
| Routes Nexthops Rules VRF              | General Advanced Extra Action Statistics |
|                                        | Chain: stopat                            |
| Dist. Address 🗠 Gateway                |                                          |
| DAC 172.212.0.0/16 vlan1 reachable     | Src. Address:                            |
| DAC 🌗 192.168.25.0/ koneklin reachable |                                          |
| DAC 192.168.70.0/ konekwin reachable   | Gambar 10. Tampilan setting NAT Rule     |
| Gambar 9. Tampilan setting Route List  |                                          |

Selanjutnya pada kotak dialog NAT Rule pada Tab Action pilih masquerade, seperti gambar 11.

| NAT Rule | $\diamond$ |       |        |        |            |  |
|----------|------------|-------|--------|--------|------------|--|
| General  | Adva       | anced | Extra  | Action | Statistics |  |
| A        | ction:     | masq  | uerade |        |            |  |
|          |            |       |        |        |            |  |

Gambar 11. Tampilan setting Masquerade

#### 3) KONFIGURASI *MIKROTIK\_ B\_BAWAH*

Sama seperti konfigurasi sebelumnya, bahwasnnya untuk mengkonfigurasi OS *mikrotik* dalam *mode GUI* dapat digunakan aplikasi *Winbox*. Pada isian *Connect to*, isikan *MAC Address Router Mikrotik\_B\_Bawah*. Setelah berhasil login winbox, makan akan muncul jendela *OS Mikrotik* dalam mode GUI, kemudian *Setting interface List*nya, seperti gambar 12. Dilanjutkan dengan setting *VLAN* dan diarahkan pada *interface: ether1*, perlu diingat bahwasannya nama *VLAN* yaitu *vlan1*, lihat gambar 13.

| Interface List    |                                    | Let -  |                |               |                       |       |
|-------------------|------------------------------------|--------|----------------|---------------|-----------------------|-------|
| Interface Ethern  | et EoIP Tunnel IP Tunnel GRE Tunne | I VLAN | rrace List     |               |                       |       |
| + - 🖌             | Interface <vlan1></vlan1>          | Inte   |                | ColD Tunnel   | ID Tumpel CDE Tumpel  | MAN   |
| Name              | General Traffic                    | ine    | ellace Eulemen | COIF LUNNEL   | in Tunnel, und Tunnel | VLAN  |
| H ≪p>vlan1        | Name: vlan1                        |        |                | 7             |                       |       |
|                   | Type: VLAN                         |        | X   🖽   🔰      |               |                       |       |
|                   | MTU: 1500                          |        |                |               | LITU                  | LONTU |
|                   | L2 MTU:                            |        | Name           | ∆ iype        | MIU                   | LZMIU |
|                   | MAC Address: 08:00:27:D3:5C:F1     | R      | ether1         | Ethernet      | 1500                  |       |
|                   | ARP: enabled                       | R      | koneksebar     | vlan Ethernet | 1500                  |       |
|                   | VLAN ID: 101                       |        | Gambar 1.      | 3. Konfigu    | rasi <i>Interface</i> | List  |
|                   | Interface: ether1                  |        |                |               |                       |       |
|                   | Use Service Tag                    |        |                |               |                       |       |
| tem out of 4 (1 s |                                    |        |                |               |                       |       |

Gambar 12. Konfigurasi Interface List

Dengan penambahan *vlan1* pada *interface ether1* maka dapat di lihat pada tab *interface* pada jendela *Interface List*, seperti gambar 14. *Setting IP Address* pada *interface* kedua yaitu *interface* dengan nama koneksebarvlan. *Interface* yang kedua ini berfungsi untuk menyebarkan *VLAN* dari *router* pertama melewati *router* kedua, lihat pada gambar 15.

| Inte | face List           |                       |           |          | Α. | ddraee Liet          |        |             |                |
|------|---------------------|-----------------------|-----------|----------|----|----------------------|--------|-------------|----------------|
| Inte | erface Ethernet Eol | IP Tunnel IP Tunnel I | GRE Tunne | I VLAN   | ~  | uuross List          |        |             |                |
| +    |                     | - 7                   |           |          | 4  |                      | 400    | T           |                |
|      | Name 🗠              | Туре                  | L2 MTU    | T×       |    |                      |        |             |                |
| B    | <b>4</b> ⊐t bridge1 | Bridge                | 65535     | 24.5 kbp |    |                      |        | N           |                |
| B    | ether1              | Ethernet              |           | 1711 bp  |    | Address              | 1      | Network     | Interface      |
| B    | ♦♦ vlan1            | VLAN                  |           | 1711 bp  |    |                      | 0.40   | 470.040.0.0 | 1 1 1 1        |
| в    | koneksebarvlan      | Ethernet              |           | 24.5 kbp |    | <b>T</b> 172.212.212 | .2/16  | 172.212.0.0 | koneksebarvlan |
|      | Gambar 1            | 4. Hasil Konfiguras   | i VLAN    |          |    | Gambar 15            | 5. Has | sil Konfigu | rasi VLAN      |

Untuk melihat gerbang gateway pada mikrotik\_B\_Bawah dapat dilihat pada menu Route List. Fungsi dari Route List ini merupakan sebuah tabel mekanisme pengiriman paket data yang ditransmisikan dari satu network ke network yang lain, seperti gambar 16. Setelah route list selesai, hal yang laing penting sekali yaitu setting Bridge. Bridge berfungsi menggabungkan beberapa interface yang berbeda menjadi satu segmant dengan menggunakan teknik bridging. Membuat beberapa interface seolah-olah menjadi satu artinya adalah tidak ada perbedaan segmen jaringan didalamnya.

Bridge memetakan alamat *Ethernet* dari setiap node yang ada pada masing-masing segmen jaringan dan memperbolehkan hanya lalu lintas data yang diperlukan melintasi *bridge*. Ketika menerima sebuah paket, bridge menentukan segmen tujuan dan sumber. Klik tanda (+) untuk menambah *bridge*, lihat gambar 17.

| Route List                           |
|--------------------------------------|
| Routes Nexthops Rules VRF            |
| + - / * 2 7                          |
| Dist Address / Gateman               |
| AS > 0.0.0.0/0 vian1 reachable       |
| DAC 172.212.0.0/16 bridge1 reachable |
|                                      |

Gambar 16. Konfigurasi *Route List* 

Gambar 17. Penambahan Bridge

Fungsi bridge yaitu dapat memisahkan suatu paket data yang harus dikirimkan pada jaringannya sendiri atau pada jaringan yang lain, apabila kedua jaringan terhubung. Bridge dapat berfungsi sebagai router

pada jaringan lebih luas. Hal tersebut dinamakan dengan istilah brouter (bridge-router). Bridge juga dapat meng-copy frame data dari suatu jaringan yang lain. asalkan jaringan teresbut masih terhubung. Selain itu Pada jendela bridge setting aktifkan Use Ip Firewall dan Use IP Firewall for VLAN, seperti gambar 18. Pada tab Ports, tambahkan interface dan arahkan ke Bridge1. Tahapan ini merupakan proses inti dimana mekanisme bridge atau penyebaran VLAN diatur pada ports-ports ini. Dalam penelitian ini, peneliti membridge ether1 yang berisi aliran VLan1, di bridge ke ether2 (ether2 name: koneksebarvlan). Ether2 akan dilewati VLAN ID: 101 dan IP Address akan disebarkan secara dinamis berkat settingan DHCP server Mikrotik\_A\_Pusat. Pada mikrotik B\_Bawah tidak perlu ada konfigurasi DHCP Server, lihat gambar 19.

| -                   |                 |                        |        |
|---------------------|-----------------|------------------------|--------|
| Bridge              |                 |                        |        |
| Bridge Ports Filter | NAT Hosts       |                        |        |
| + - < 88            | 🖂 😙 Setting     | gs                     |        |
| Name                | ∧ Туре          | L2 MTU Tx              | B×     |
| R 1-1 bridge1       | Bridge Bridge S | Settings               |        |
|                     |                 | a IP. Firevvall        | οκ     |
|                     | ✓ Use           | = IP Firewall For VLAN | Cancel |
|                     |                 | FIFFIREWall FOR FFFOE  | Apply  |
|                     |                 |                        |        |

Gambar 18. Konfigurasi Setting Bridge

| Bridge |                 |          |         |       |  |
|--------|-----------------|----------|---------|-------|--|
| Bridge | Ports           | Filters  | NAT     | Hosts |  |
| -      | - 🖉             | 88       | <u></u> | T     |  |
| In     | terface         |          | ∠ Brid  | ge    |  |
|        | <b>≵</b> konek: | sebarvla | in brid | ge1   |  |
|        | ‡vlan1          |          | brid    | ge1   |  |

Gambar 19. Hasil Penambahan Bridge

#### 4) TESTING/ PENGUJIAN

Untuk menguji apakah koneksi VLAN mampu melewati hingga Router bawah, maka dengan ini peneliti melakukan pengujiannya. Pengujian dilakukan dengan melakukan uji koneksi dengan masuk pada menu terminal, kemudian setelah terbuka jendela *terminal* ketikkan perintah *admin@MikroTik> ping\_IP\_Gateway\_Pusat (ping 172.212.212.1).* Pada gambar 20, menunjukkan hasil pengujian sukses, dibuktikan dengan output : *Size, TTL* dan *TIME* yang berisi balasan nilai Induktivitas jaringan (56, 64, 3ms) pada koneksi antara *router mikrotik* pusat dan *router mikrotik* bawah.

Selain itu perlu diketahui bahwa pengujian belum selesai, peneliti melanjutkan dengan mensetting *IP* Address pada komputer client pada Lab D-III Sistem Informasi UM Metro. Pengalamatan IP tersebut dikonfigurasi secara dinamis/ automatis. Mengapa setting IP Client di kosongkan/ automatis?, karena akan menguji fungsionalitas DHCP Server dari Router Pusat. Fungsionalitas tersebut mencakup apakah Router Mikrotik pusat mampu memberikan service sewa IP Address kepada workstation (windows XP\_B) di Lab D-III Informasi Universitas Muhammadiyah Metro. Setelah di setting Automatic, tunggu beberapa detik dan lalukan pengecekan kembali IP Address pada PC-LAB D-III Sistem Informasi. Klik Details untuk melihat Status koneksi, seperti gambar 21.

| IOST                       | SIZE TTL TIME STATUS                       |
|----------------------------|--------------------------------------------|
| 172.212.212.1              | 56 64 3ms                                  |
| 172.212.212.1              | 56 64 Oms                                  |
| 172.212.212.1              | 56 64 lms                                  |
| 172.212.212.1              | 56 64 Oms                                  |
| 172.212.212.1              | 56 64 lms                                  |
| sent=5 received=5 packet-3 | .oss=0% min-rtt=0ms avg-rtt=1ms max-rtt=3m |

Local Area Connection Status ? General Support
Connection status
Address Type: Assigned by DHCP
IP Address: 172.212.212.3
Subnet Mask: 255.255.0.0
Default Gateway: 172.212.212.1
Details...

Gambar 20. Uji Coba ping dari Router Bawah

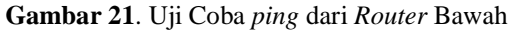

Pada Gambar 22 menunjukkan bahwa PC-Lab Komputer berhasil mendapatkan *IP Address* secara automatis. *IP Address* tersebut didapatkan dari *supplay* sewa *router* pusat melewati router bawah. IP Address yang didapatkan PC-Lab Komputer Sistem Informasi merupakan satu segmentasi dari *Vlan1*. *Vlan1* lah yang berjasa melewatkan interface dengan menggunakan metode *bridging* dan *porting*. Setelah mendapatkan IP Address, dilanjutkan dengan melakukan uji koneksi dengan perintah *ping*.

| C:\WINDOWS\system32\cmd.exe                                                                                                    |
|----------------------------------------------------------------------------------------------------|
| Microsoft Windows XP [Version 5.1.2600]<br>(C) Copyright 1985-2001 Microsoft Corp.                                                                                                    |
| C:\Documents and Settings\okpc>ping 172.212.212.1                                                                                                    |
| Pinging 172.212.212.1 with 32 bytes of data:                                                                                                    |
| Reply from 172.212.212.1: bytes=32 time=3ms TTL-64<br>Reply from 172.212.212.1: bytes=32 time=1ms TTL-64<br>Reply from 172.212.212.1: bytes=32 time=1ms TTL-64<br>Reply from 172.212.212.1: bytes=32 time=2ms TTL-64 |
| Ping statistics for 172.212.212.1:<br>Packets: Sent = 4, Received = 4, Lost = 0 (0% loss),<br>Approximate round trip times in milli-seconds:<br>Minimum = 1ms, Maximum = 3ms, Average = 1ms                          |
| C:\Documents and Settings\okpc>                                                                                                    |
| Combon 22 Utilizing to Beaten Milwestik A. Burnt                                                                                                    |

Gambar 22. Uji ping ke Router Mikrotik\_A\_Pusat

#### 4. Simpulan

- A. Kesimpulan
  - Berdasarkan pembahasan, maka dapat disimpulkan hal-hal sebagai berikut:
- 1) Dari penelitian dihasilkan sebuah perancangan *Virtual Local Area Network (VLAN)* pada Lab D-III Sistem Informasi Universitas Muhammadiyah Metro.

- 2) Dua Router *Mikrotik* (Mikrotik A Pusat dan Mikrotik B Bawah) tersebut bisa menunjukkan fungsionalitasnya yaitu melakukan pemisahan jaringan menjadi sub jaringan.
- 3) Berdasarkan hasil pengujian bahwa *VLAN ID: 101* mampu berjalan dan dapat dimplementasikan pada sisi *client* PC-Lab Komputer D-III Sistem Informasi Universitas Muhammadiyah Metro.
- B. Saran

Saran-saran yang dapat disampaikan untuk pengembangan jaringan ini, antara lain:

- 1) Perlu adanya optimasi sumber daya pada Sistem koneksi jaringan agar dapat terjaga dengan baik.
- Perancangan Virtual Local Area Network (VLAN) pada Lab D-III Sistem Informasi UM Metro ini masih bisa dikembangkan lagi, seperti pengembangan pada device Cisco, mengingat Cisco pengguna dan komunitasnya sangat banyak sekali.

## Daftar Pustaka

- [1] Lukas, Jonathan. (2006). Jaringan Komputer, Graha Ilmu, Jakarta.
- [2] Kustanto, 2008, Membangun Server Internet dengan Mikrotik OS, Gava Media.
- [3] Norton Peters. (1999). Complete Guide to Networking. Sams, India.
- [4] Thamrin, M. M. (2017). Perancangan Simulasi Virtual Local Area Network Pada ICT Center Fakultas Kedokteran Universitas Hasanuddin. Progres, 9(1), 25-31.
- [5] Abdurrahman, H. (2017). Analisis Dan Perancangan Jaringan Iain Langsa Berbasis VLAN. Jurnal TIMES, 5(2), 58-62.
- [6] Sulaiman, O. K. (2017). Simulasi Perancangan Sistem Jaringan Inter VLAN Routing Di Universitas Negeri Medan. CESS (Journal of Computer Engineering, System and Science), 2(1), 92-96.
- [7] Prasetyo, E. (2016). Perancangan VLAN (VIRTUAL LOCAL AREA NETWORK) Untuk Manajemen IP Address Pada Politeknik Sekayu. Jurnal TIPS, 1(1), 10-23.
- [8] Hidayat, A. (2017). Konfigurasi Server Cloud Storage pada Jaringan LAN pada LAB Diploma III Manajemen Informatika UM Metro. MIKROTIK: Jurnal Manajemen Informatika, 7(1).
- [9] Hidayat, A. (2016). Implementasi Control Panel Hosting dengan VestaCP pada Server Intranet LAB Multimedia D-III Manajemen Informatika UM Metro. *MIKROTIK: Jurnal Manajemen Informatika*, 6(2).
- [10] Hidayat, Arif, Panduan Belajar Mandiri Administrasi Server Jaringan Menggunakan Linux Ubuntu, CV. Laduni Alifatana, Metro Lampung (ISBN: 978-602-1397-56-5)
- [11] Hartono, Jorgiyanto, 1999, Pengenalan Komputer, Andi Offset, Yogyakarta
- [12] Winarno dan Smitdev, 2014, Membuat Jaringan Komputer di Windows dan Linux, PT. Elex Media Komputindo, Jakarta.
- [13] Sinarmata, Janner, 2006, Teknologi Komputer dan Informasi, Andi Offset, Yogyakarta.
- [14] Komputer, Wahana, 2013, Internet Aman & Sehat, Andi Offset, Yogyakarta
- [15] Komputer, Wahana, Administrasi Jaringan dengan Ubuntu 9, Andi Offset, 2009.
- [16] Sutanta, Edy, Komunikasi Data dan Jaringan, Graha Ilmu, 2005.
- [17] Sugeng, Winarno, Jaringan Komputer dengan TCP/IP, Modula, 2015